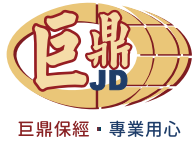

# 『法遵6小時』報名表

營運中心: \_\_\_\_\_\_ 姓名: \_\_\_\_\_ (1人1份·完成上課請<u>繳回單位助理</u>)

### 一. 如何查詢自己應報名上課受訓日期?

由總公司提供給各單位名冊之產險(標準日)、壽險(初登日)日期,推算2者重疊期間為報名 及上課日期。《有登錄兩科者,但未在重疊期間上課,需報名2次上課》 範例:王小強的產險之標準日為2019年6月23日,壽險初登日為2015年11月03日。 請以日期較大者放前面,日期較小者放後面(減1天):2021/11/03~2022/06/22 即為重疊期間,以此類推。(初登日及標準日,可向各單位助理查詢)

壽險初登日:\_\_\_\_/ / \_\_\_/ 產險標準日:\_\_\_/ / /\_\_\_\_

## 二. 報名及繳費事宜

- \* 請向各單位助理報名並同時繳交報名費\$300
   匯款及轉帳如右:銀行:合作金庫銀行 006 (港都分行)
   戶名:曾薏庭,帳號:5241-765-907166
- \* 請各單位助理統一於每<u>星期三前匯整報名表及繳費證明</u>,以電子信箱的方式 M 給總公司藝滋 (EMAIL: <u>ld3353357@gmail.com</u>)。【高雄區業務同仁,請跟助理清鈴或藝滋報名】
- 三. 收到報名文件後,由總公司再向保發中心報名(每週四),業務員會在當天或隔天收到手機簡訊
   及電子信箱的上課通知。《 EMAIL 和手機不能與其他任一保險同業人員相同》
  - \* 請務必在收到通知的1個月內完成上課。 並<u>拍照</u>或截圖自行留檔,以方便日後有問題時可以提供查詢。
- 四.\*\*\*注意事項\*\*\*

業務員報名法遵6H課程後,登入保發中心上課時, 上課業別有分3種:共同單元、產隊軍元、壽隊軍元 請務必全部都要點選【共同單元】!!!

| 業別       | 課程名稱                                     | 課程長度 |                               |   |
|----------|------------------------------------------|------|-------------------------------|---|
| 共同<br>單元 | 單元13(A20200013)業務員<br>法今舊循課程-保全作業篇       | 30   | 產險<br>單元<br>單元<br>降低理賠爭議(產險篇) | 0 |
| 共同<br>單元 | 單元14(120200014)業務員<br>法令遵循課程-商品資訊揭露<br>篇 | 30   | <ul> <li></li></ul>           | 0 |

單元 01 ~ 17、單元 20 ~ 26、單元 28 跟 29 都是共同單元!!! 任選 12 堂共同單元的課程(6H)完訓即可。 2021/

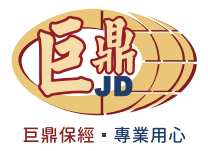

附件一. 壽險 法遵 6H 上課記錄查詢方法

壽險商業同業公會網址: http://211.21.5.109/lia-public/indexUsr.jsp

1. 點選【壽險業務員法令遵循課程紀錄查詢】進入。

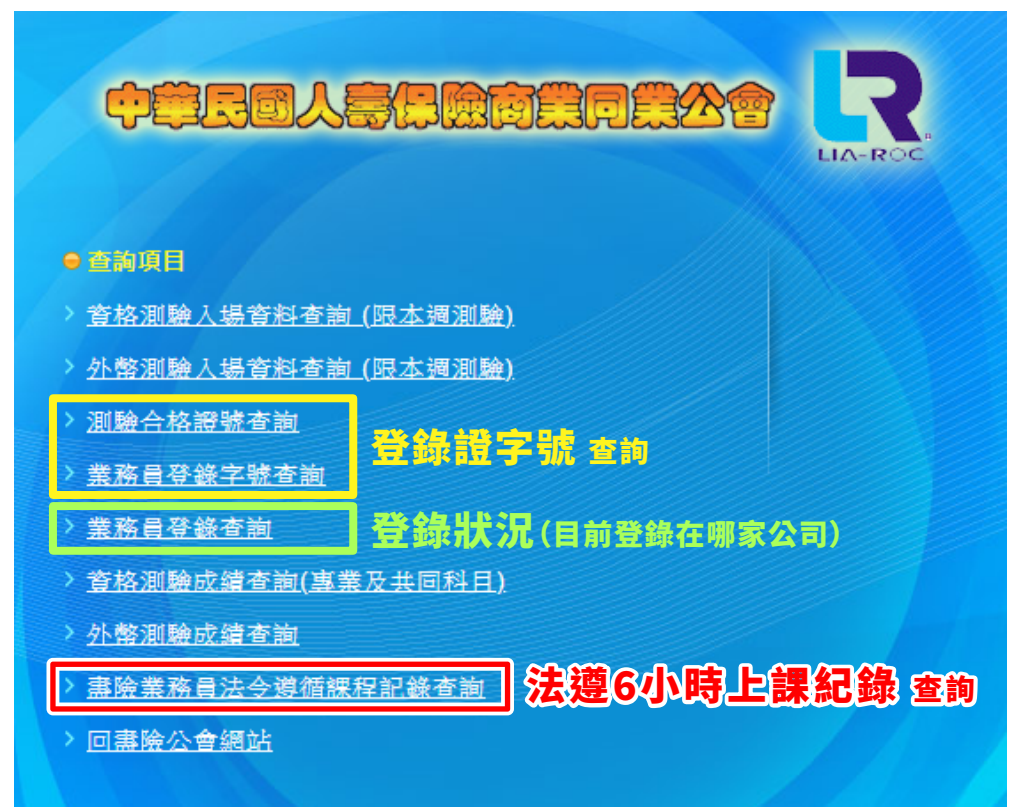

2. 輸入:身分證碼、生日(民國年)及驗證碼後,按【查詢】即可。

| 身分證統一編號:<br>出生日期(民國): 年 月 日 |  |
|-----------------------------|--|
| 請輸入右方驗證碼:                   |  |
| 查詢 重設頁面 刷新驗證碼 回主選單          |  |

3. 壽險:請確認通報年度,且 <u>12 單元皆完成</u>!! 【若有產險資格,也要一併查詢】

#### (送登錄申請書時 · 請附上此頁面)

| 毒脓彻头豆硷口 | 1朔,107/06/0 |           |           |           |           |           |                   |           |           |           |           |           |
|---------|-------------|-----------|-----------|-----------|-----------|-----------|-------------------|-----------|-----------|-----------|-----------|-----------|
| 通報年度別   |             | 第1單元      |           | 第2單元課     |           | 第3單元      |                   | 第4單元      |           | 第5單元      |           |           |
|         |             | 課程編碼      | 完訓日期      | 課程編碼      | 完訓日期      | 課程編碼      | 完訓日期              | 課程編碼      | 完訓日期      | 課程編碼      | 完訓日期      |           |
|         | 109         |           | A20200001 | 109/08/28 | A20200002 | 109/08/28 | A20200003         | 109/09/02 | A20200004 | 109/09/03 | A20200005 | 109/09/11 |
|         |             | 第6單元      |           | 第7單元      |           | 第8單元      |                   | 第9單元      |           | 第10單元     |           |           |
|         |             |           | 課程編碼      | 完訓日期      | 課程編碼      | 完訓日期      | 課程編碼              | 完訓日期      | 課程編碼      | 完訓日期      | 課程編碼      | 完訓日期      |
|         |             | A20200006 | 109/09/11 | A20200007 | 109/09/11 | A20200008 | 109/09/15         | A20200009 | 109/09/15 | A20200010 | 109/09/15 |           |
|         |             | 第11單元     |           | 第12單元     |           | 第1        | 第13單元 第14單元 第15單元 |           | 5 單元      |           |           |           |
|         |             |           | 課程編碼      | 完訓日期      | 課程編碼      | 完訓日期      | 課程編碼              | 完訓日期      | 課程編碼      | 完訓日期      | 課程編碼      | 完訓日期      |
|         |             |           | A20200011 | 109/09/15 | A20200012 | 109/09/21 |                   |           |           |           |           |           |
|         |             | 第16單元     |           | 第17單元     |           | 第18單元     |                   | 第19單元     |           | 第20單元     |           |           |
|         |             |           | 課程編碼      | 完訓日期      | 課程編碼      | 完訓日期      | 課程編碼              | 完訓日期      | 課程編碼      | 完訓日期      | 課程編碼      | 完訓日期      |
|         |             |           |           |           |           |           |                   |           |           |           |           |           |

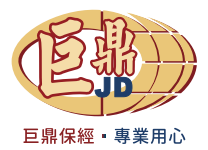

產險商業同業公會網址:http://salesinfo.nlia.org.tw/webSales/login.php

1. 輸入: 生日 (西元)、身分證 (或登錄證字號) 及驗證碼。

| 中華民國產物保險商業同業公會 業務員管理資訊系統                                                                                                    |  |  |  |  |
|----------------------------------------------------------------------------------------------------|--|--|--|--|
| ・       出生日期:         請輸入西元出生年月日如:19700101         身分証號或         登録證號可在登入本系統之後,         於「登録狀況查詢」檢視         驗證碼:         更新驗證碼         登入 |  |  |  |  |

# 2. 點選【法遵通報查詢】進入。

| 中華民國產物保險商業同業公會業        | 務員管理資訊系統            |                       |                    |
|------------------------|---------------------|-----------------------|--------------------|
| 歡迎 黃 先生 / 小姐 進入本查詢系統   |                     |                       |                    |
| 測驗考場查詢                 | 測驗成績查詢              | 登錄狀況查詢                | 法遵通報查詢             |
| 提供测驗地區地址、測驗日<br>期及場次查詢 | 提供測驗成績、合格證書字<br>號查詢 | 提供現行登錄狀況及登錄歷<br>史紀錄查詢 | 提供法令遵循課程通報紀錄<br>查詢 |
|                        |                     | 查詢                    | 查詢                 |
|                        | 法遵6小時上課紀錄           |                       |                    |

3. 產險:請<u>確認 12 單元皆完成</u>,並留意<u>完訓日期</u>!! 【若有<u>壽險</u>資格,也要一併查詢】 (送登錄申請書時,請附上此頁面)

| 中華民國產物保險商業同業公會<br>THE MONI-UPE INSURANCE ASSOCIATION OF THE REPUBLIC OF CHILL |                  |  |  |  |  |
|-------------------------------------------------------------------------------|------------------|--|--|--|--|
|                                                                               | 附此頁面的完整截圖88 **** |  |  |  |  |
| 法遵通報資料                                                                        |                  |  |  |  |  |
| 課程編碼                                                                          | 完訓日期             |  |  |  |  |
| A20200001 📑                                                                   | 2020-10-13       |  |  |  |  |
| A20200002                                                                     | 2020-10-01       |  |  |  |  |
| A20200003                                                                     | 2020-10-01       |  |  |  |  |
| A20200004                                                                     | 2020-10-13       |  |  |  |  |
| A20200005                                                                     | 2020-10-14       |  |  |  |  |
| A20200006 🔁                                                                   | 2020-10-14       |  |  |  |  |
| A20200007 課                                                                   | 2020-10-15       |  |  |  |  |
| A20200008 🤠                                                                   | 2020-10-01       |  |  |  |  |
| A20200009 🛃                                                                   | 2020-10-15       |  |  |  |  |
| A20200010                                                                     | 2020-10-15       |  |  |  |  |
| A20200011                                                                     | 2020-10-16       |  |  |  |  |
| A20200012                                                                     | 2020-10-01       |  |  |  |  |
|                                                                               |                  |  |  |  |  |
|                                                                               | 液 回              |  |  |  |  |

※ 巨鼎保經內部教育訓練使用,請勿對外轉傳分享,謝謝!!